#### DNV·GL

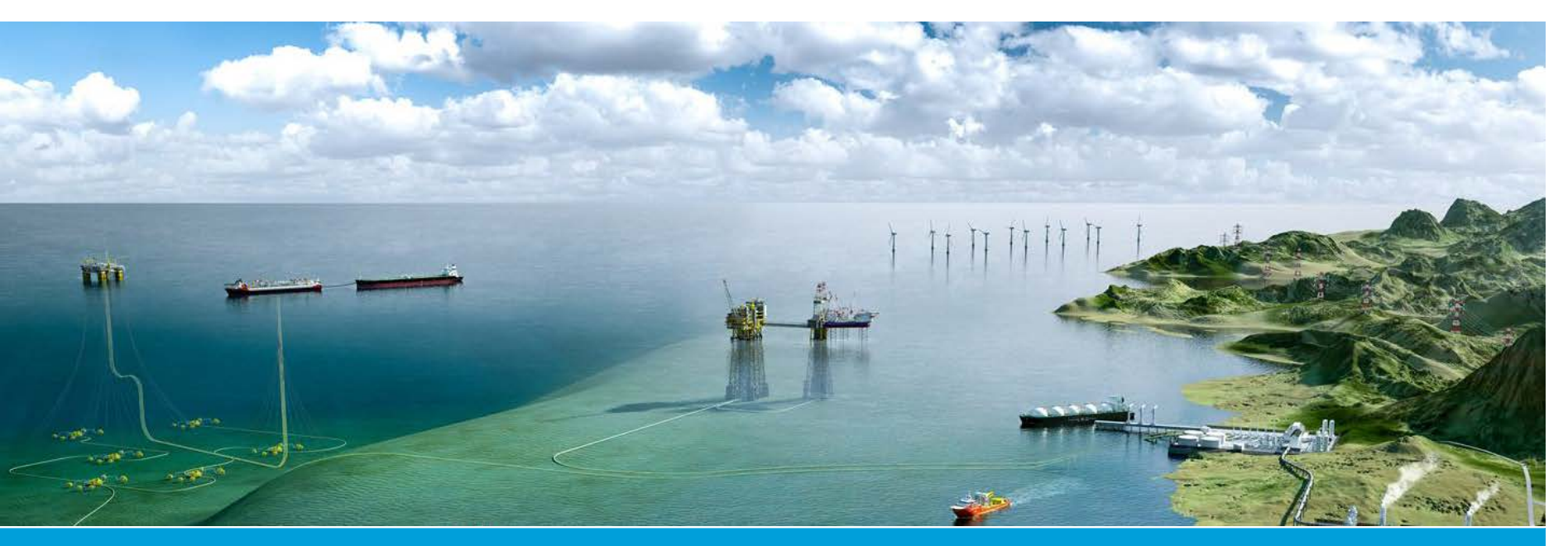

**DIGITAL SOLUTIONS** 

#### Sesam user course

HydroD Input

**DNV GL** 

17 September 2018

#### About the presenter

- Name: Torgeir Kirkhorn Vada
- Position: Product Manager for floating structures
- Background:
  - PhD in Applied mathematics/Hydrodynamics from University of Oslo, 1985
  - Worked in DNV since 1985, with Sesam since 1997, with hydrodynamics since 1978
  - Worked as developer and in various line management roles
  - Member of technology leadership committee for hydrodynamics in DNV GL

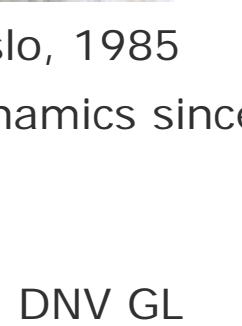

## Agenda

- Tuesday
  - 8.15 11.00 Presentations
    - Input to HydroD
    - Stability analysis
    - Wadam
  - 11.00 12.00 Lunch
  - 12.00 16.00
    - Workshop stability analysis (Goliat)

- Wednesday
  - 8.15 11.00 Presentations
    - Wadam & HydroD
    - Statistical post processing (Postresp)
  - 11.00 12.00 Lunch
  - 12.00 16.00
    - Workshop hydrodynamic analysis (Trym)

## **Scope of presentation**

Describe commands needed for definition of environment and models, and their properties

- Environment modelling
- Compartment properties
- > Analysis models
- Sectional loads
- Loading conditions

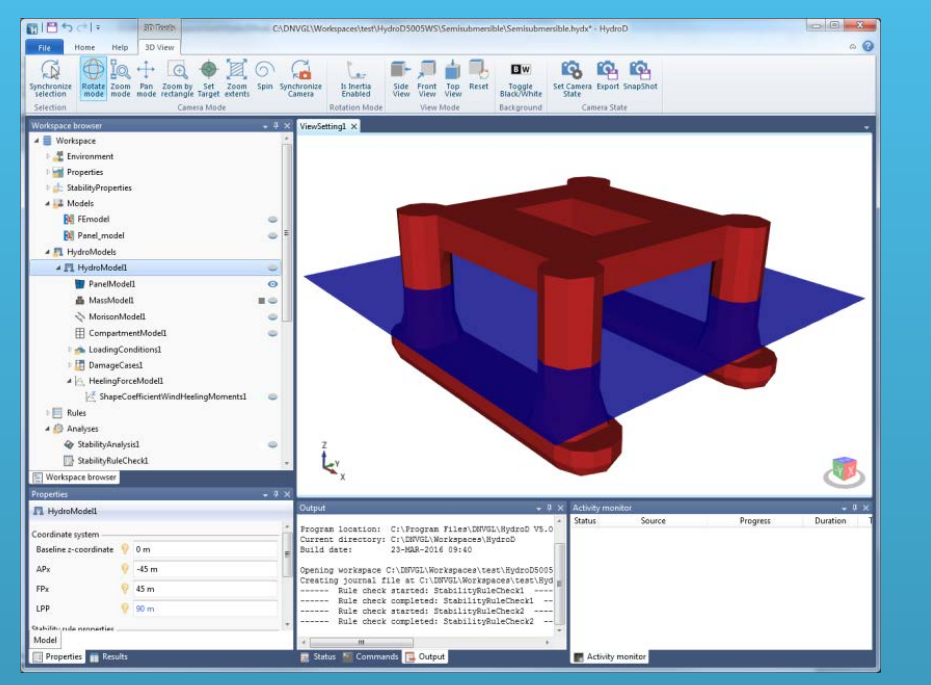

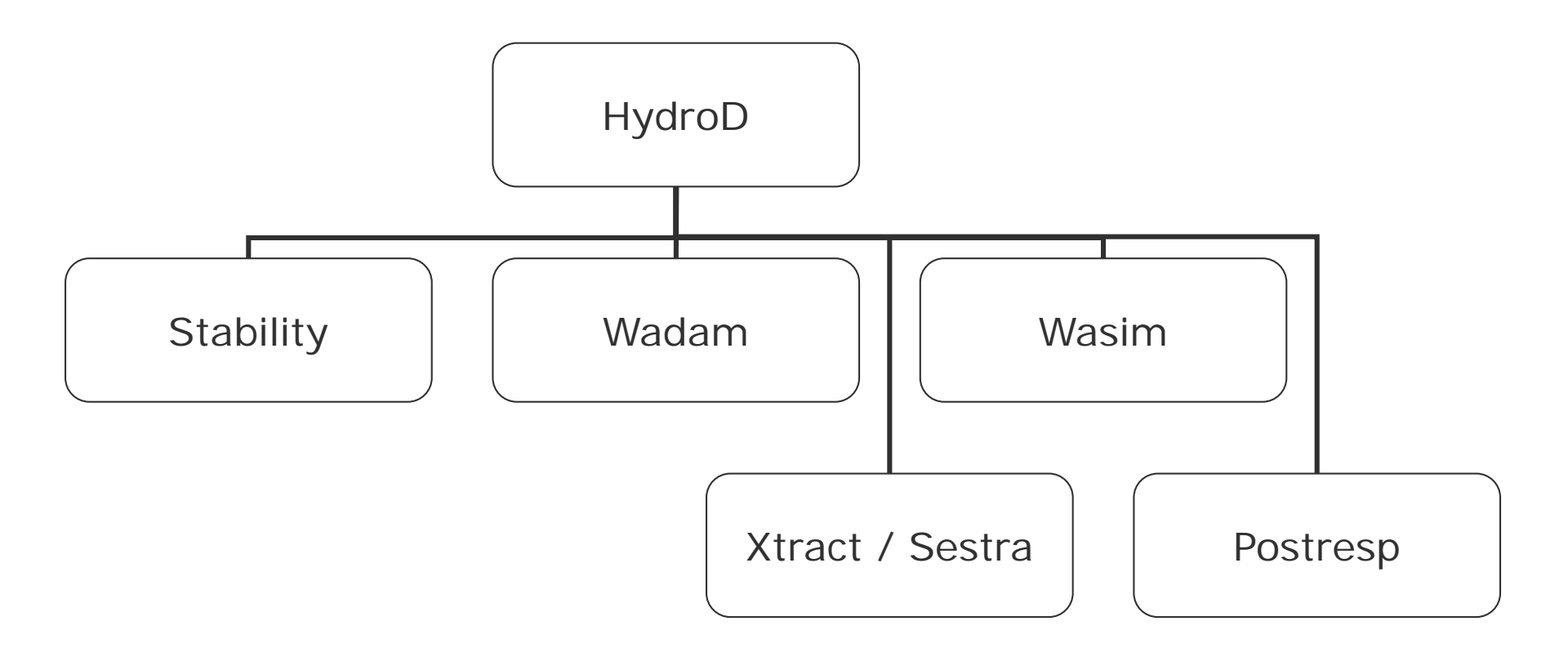

#### How to start the program

- From Sesam Manager:
  - Select the HydroD application
    - Drag and drop into a job
  - Or select New HydroD job
- From the Windows Start menu:

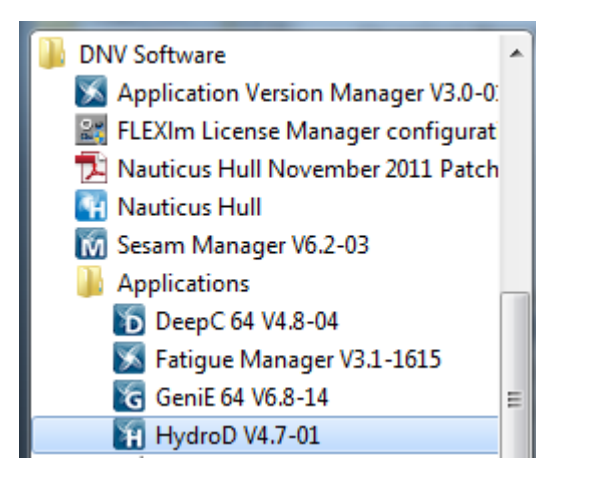

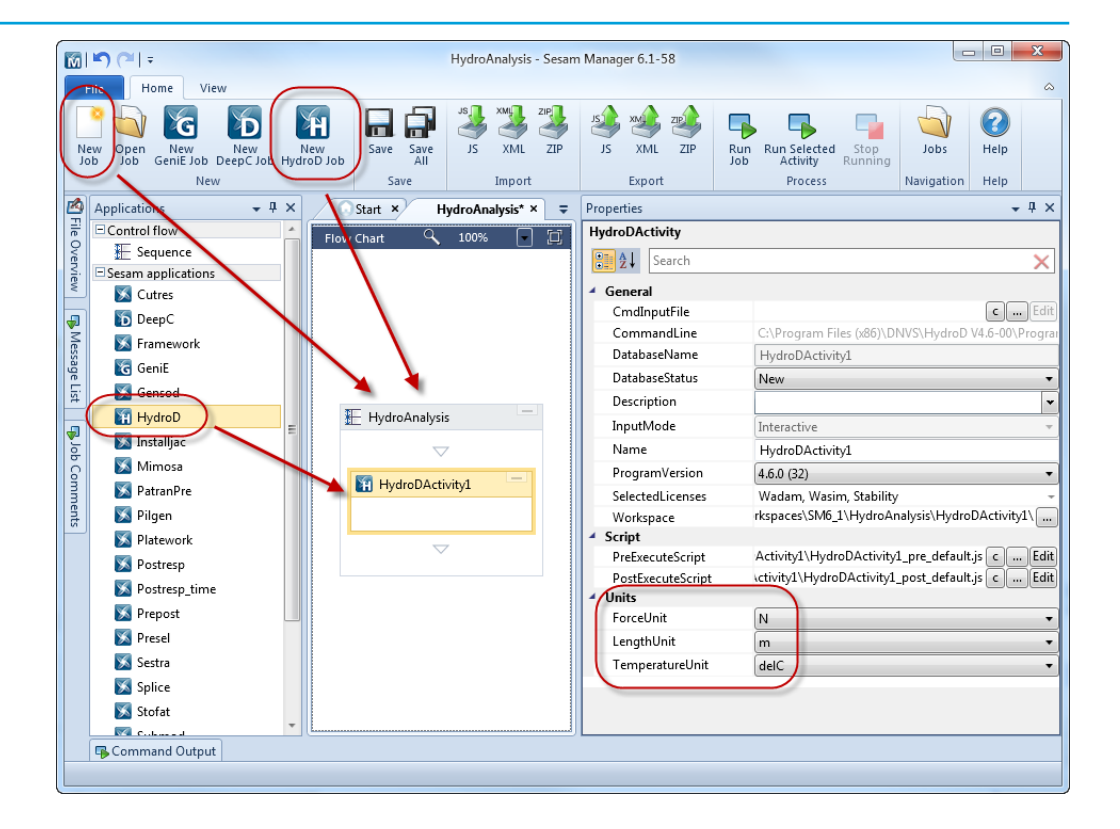

## The three roles of HydroD

### 1. Direct output

- Motions (containerships, transport analysis)
  - Acceleration at selected locations
- Air gap (semisubmersibles, water on deck)
- Sectional loads
- Pressures at selected locations
- Component stochastic fatigue analysis

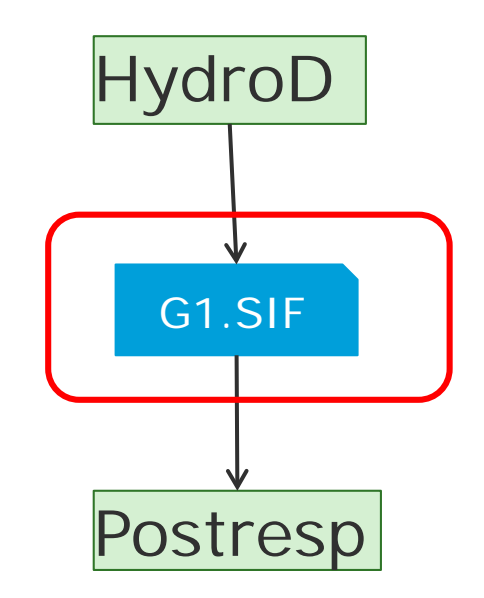

#### 2. Provide hydrodynamic data for floater(s) to DeepC/SIMA

- Constant data
  - Body mass
  - Restoring matrix
- Linear data
  - Added mass and damping
  - Excitation forces
  - Rigid body motions (uncoupled analysis)
    - Computed inside SIMA in coupled analysis
- Second-order data
  - Mean drift forces
  - Second-order forces (only DeepC)
    - Sum frequency
    - Difference frequency

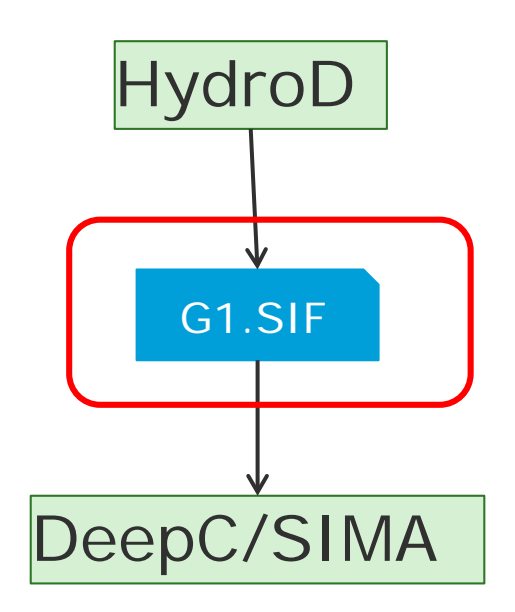

#### 3. Load generator for structural analysis

- Hydrostatic load
  - Forces in still water condition, pre-tension from tethers and mooring system
- Gravity load
  - Acceleration of gravity, load distribution computed inside Sestra
- Hydrodynamic loads
  - Inertia loads, dynamic gravity (due to rigid body motion)
  - Wave pressure, restoring pressure (due to rigid body motion)
  - Morison loads
    - Line loads
    - Point loads

## **General about UI**

#### **View settings**

- One or more 3D view windows may be defined
- Each of these has its own view settings
  - Title
  - Colours
  - Label size and colour
  - Perspective
  - Etc.
- Specific setting for each concept in Style tab

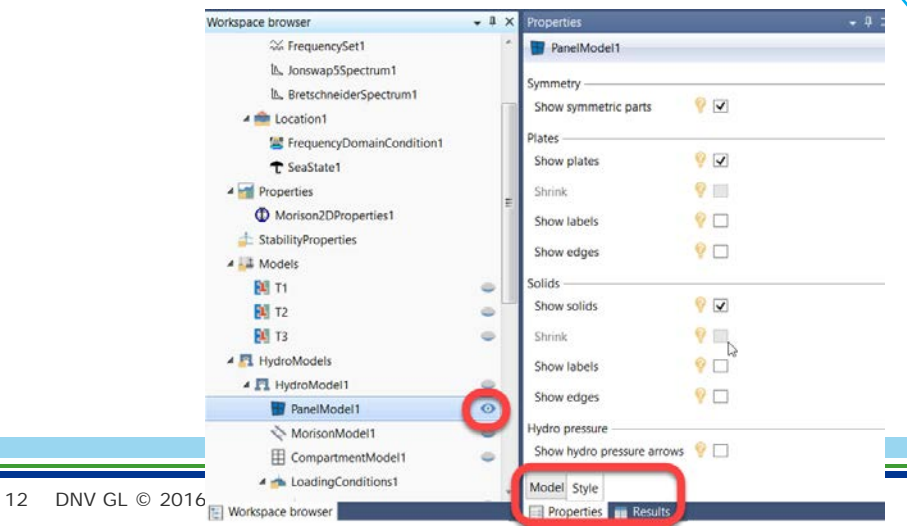

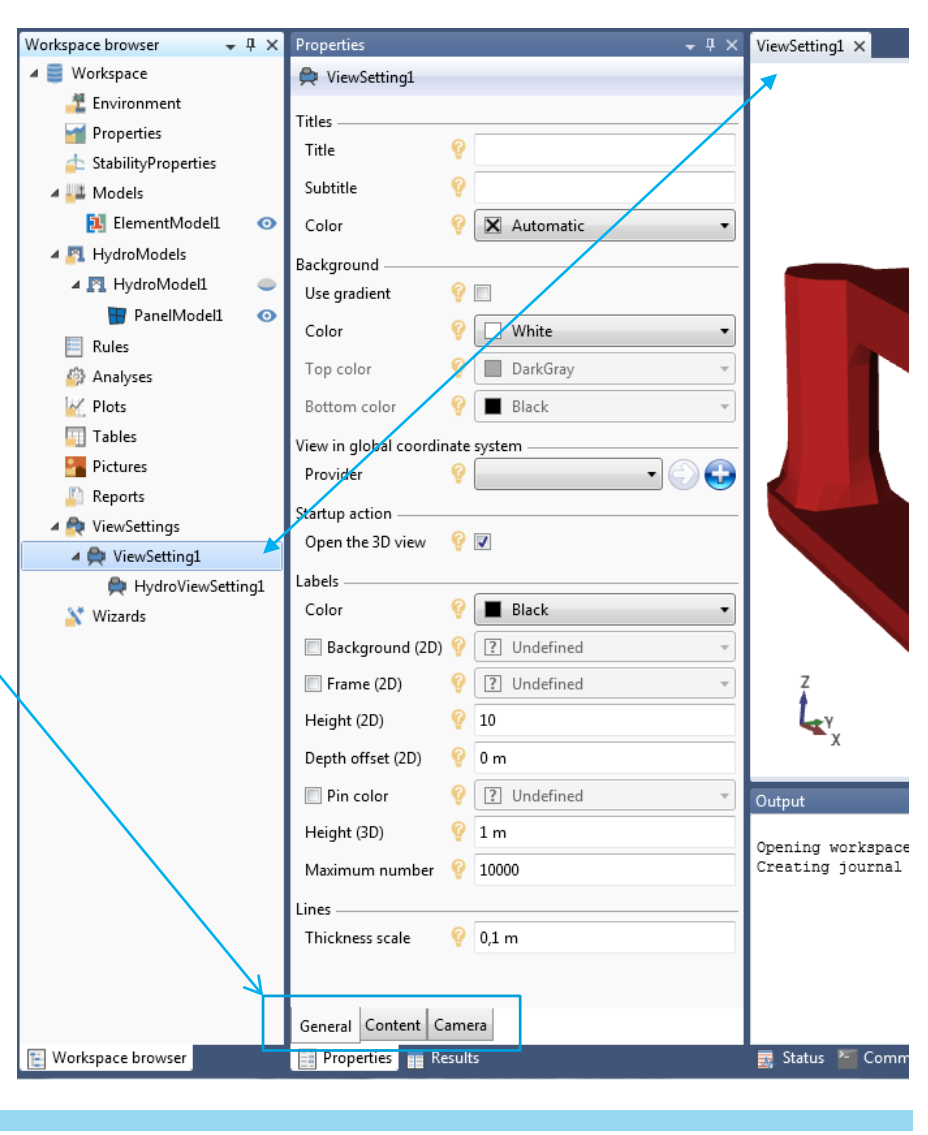

## Scripting

- The Java script is used as command language
  - Documented in the help system
  - A clean script file may be created from the File menu ("Save as script")
    - Very useful for sharing a workspace and good backup

#### Units

| Workspace browser 🚽 🗸      | × | Properties         |   |                       | <b>-</b> ₽ × |
|----------------------------|---|--------------------|---|-----------------------|--------------|
| 🔺 藚 Workspace              | • | Workspace          |   |                       |              |
| 🔺 茸 Environment            |   | Input units        |   |                       |              |
| 💼 Location1                |   | Length             | 0 | Basic units. A change | •            |
| Properties                 |   |                    | 6 |                       |              |
| 🔺 📥 StabilityProperties    |   | Mass               | ۷ | nere will change all  | <b></b>      |
| ₩ HeelAngles1              |   | Time               | 9 | s units below.        | •            |
|                            |   |                    |   |                       |              |
| <ul> <li>Models</li> </ul> |   | Force              | 9 | N                     | •            |
| 🔁 Vessel                   |   | Anglo              | 0 | dag                   |              |
| 🔁 Hull                     |   | Angle              |   |                       |              |
| 🔺 🛐 HydroModels            |   | Acceleration       | Ŷ | m/s^2                 | •            |
| ▲ 🖪 HydroModel1            |   | Density            | 9 | kg/m^3                | •            |
| 冒 PanelModel1              |   | Velocity           | 9 | m/s                   | •            |
| AssModel1                  |   | Area               | 0 | m^2                   |              |
| 🐸 LoadCrossSections1       |   | Alca               |   |                       |              |
| CompartmentModel1          |   | Volume             | Ÿ | m^3                   | •            |
| 4 📥 LoadingConditions1     |   | KinematicViscosity | 9 | m^2/s                 | •            |
| 4 📥 LoadingCondition1      |   | Fraction           | 9 |                       | •            |
| CompartmentContents1       |   | Manant             | 0 | Alž-s                 |              |
| HydrostaticsTable1         |   | woment             | V |                       |              |
| 🔺 🛅 DamageCases1           |   | Length angle       | Ŷ | m*rad                 | •            |
| DamageCase1                |   | Moment angle       | 9 | N*m*rad               | •            |
| Openings1                  |   | Pressure           | 9 | Pa                    | •            |
| A 10 LingForceMedel1       |   |                    |   |                       |              |

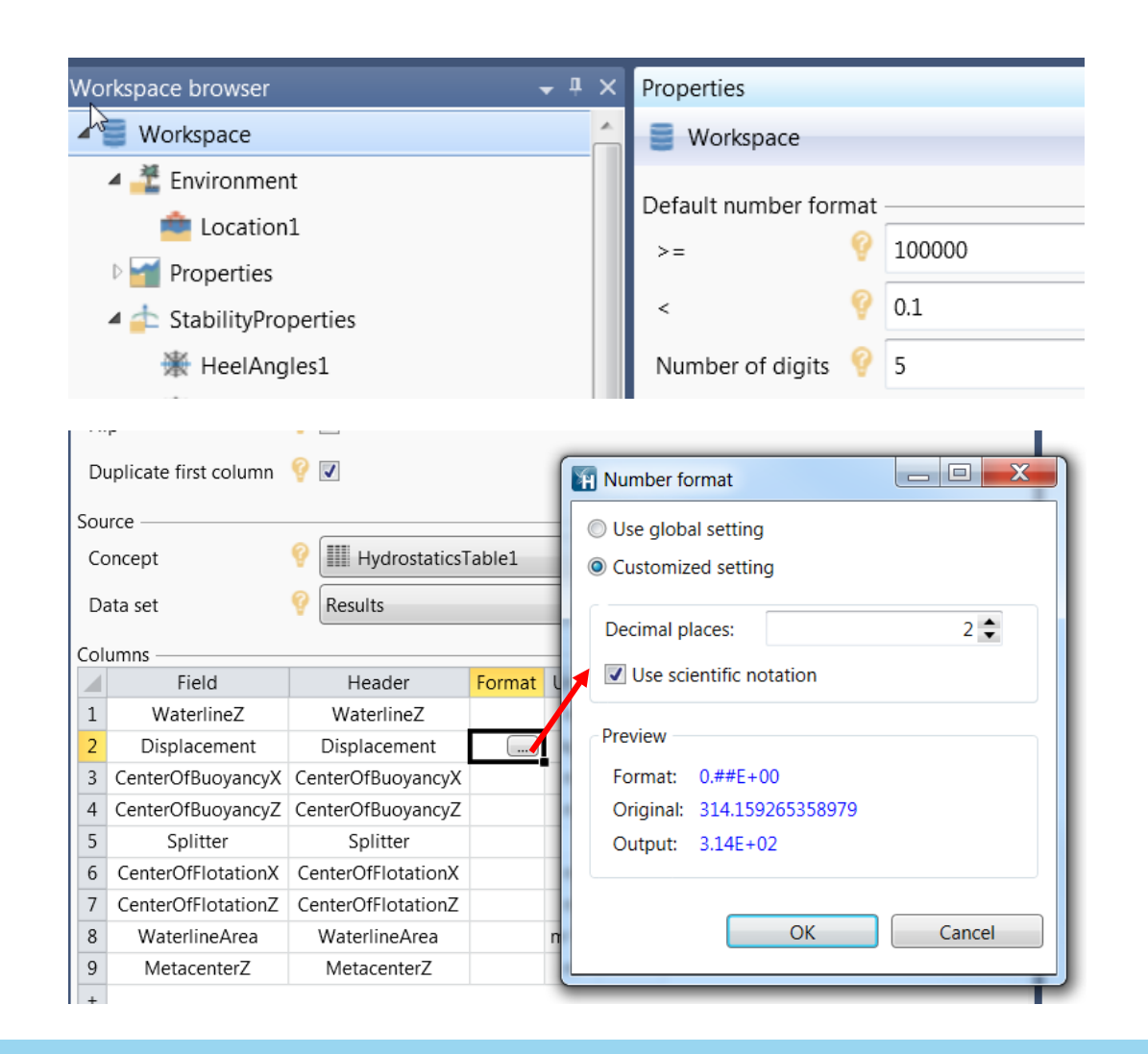

Number setting in Workspace.

You can define your preferred default in File, Options.

Workspace setting may be modified for individual columns in a table

#### Wizard – A useful tool

- Right-click Wizards to create a wizard
  - Right-click the created wizard to execute it
- Follow the steps for the required input
- Using this to set up a new workspace will save time

| Workspace browser 🛛 👻 🖡 🗙        | Properties           |                                         |
|----------------------------------|----------------------|-----------------------------------------|
| 🔺 🧮 Workspace                    | 💦 StabilityWizard1   |                                         |
| Environment                      | Concept steps        |                                         |
| Properties A StabilityProperties | Morison model        |                                         |
| 🛛 🛄 Models                       | Compartments         | 😵 💌                                     |
| 🛛 🛐 HydroModels                  | Damage case          | 💡 💌                                     |
| 🛛 📃 Rules                        | Openings             | 💡 🗖                                     |
| Manalyses                        | Heeling force model  |                                         |
| Tables                           | Wind heeling moments | 💡 🔘 Projected area wind heeling moments |
| Pictures                         |                      | Shape coefficient wind heeling moments  |
| 🖺 Reports                        |                      | O User defined wind heeling moments     |
| 🛛 🚔 ViewSettings                 | Thruster             | 💡 🗖                                     |
| 🔺 📉 Wizards                      | Bilge                | 💡 🔲                                     |
| StabilityWizard1                 | Analysis stens       |                                         |
| * Execute                        | Stability rule check | 0                                       |
| 📫 Rename                         |                      |                                         |
| X Cut                            | MaximumKG analysis   | A                                       |
| Copy                             | Strength analysis    | 💡 🔲                                     |

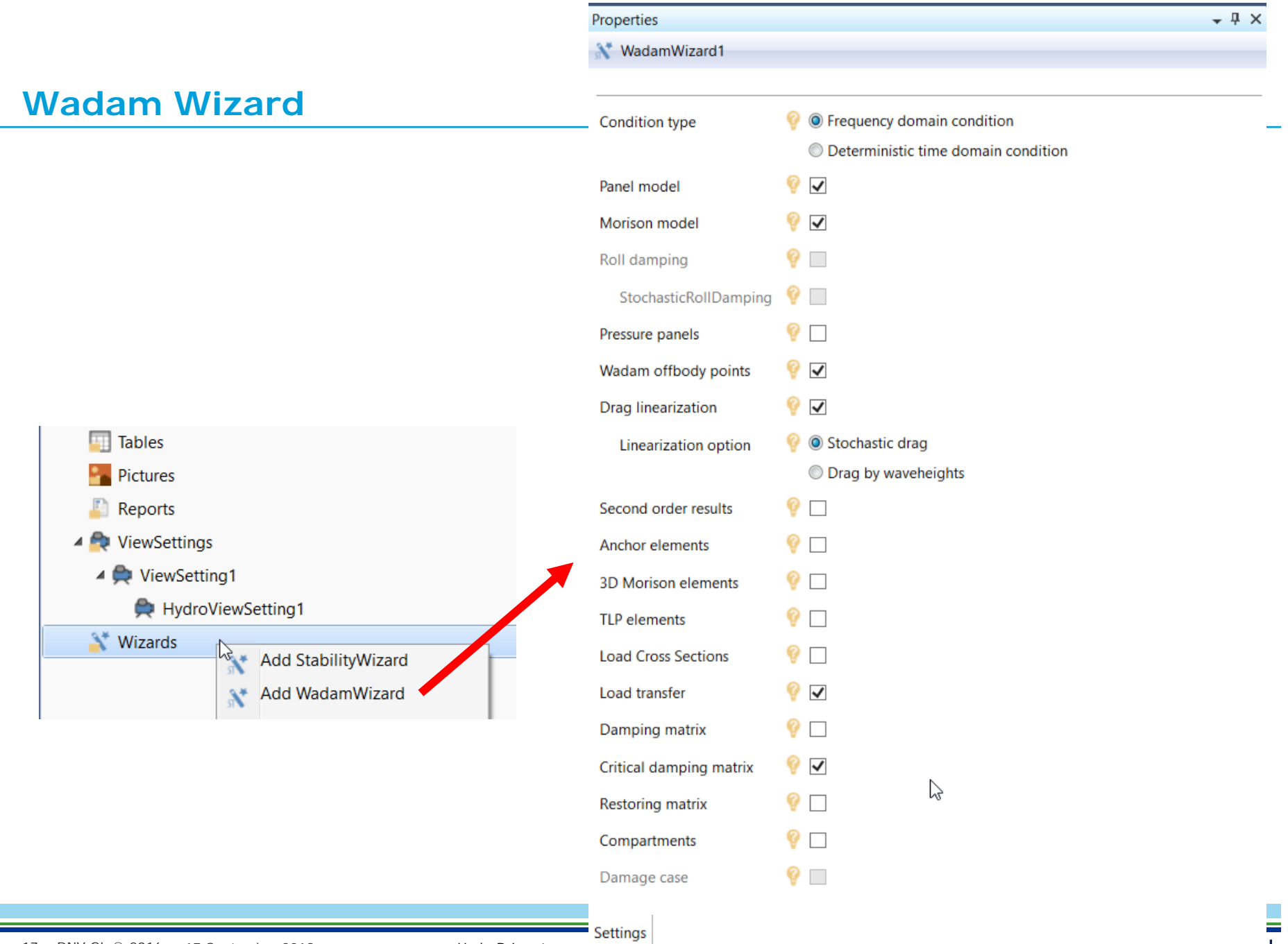

#### **Environment & location**

- Location
  - Water & air density and viscosities
  - Gravity
  - Water depth

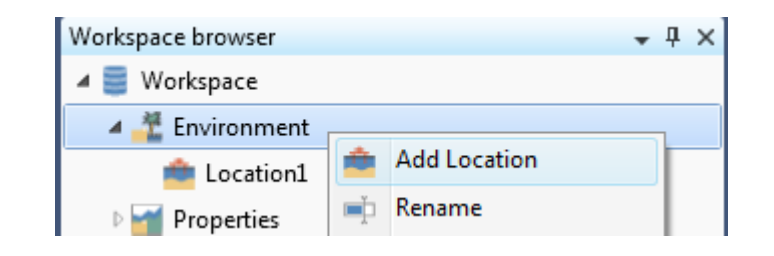

| Workspace browser 🚽 🗸                                                                                                    | μ × Properties                        | <b>⊸</b> ∓ × |
|----------------------------------------------------------------------------------------------------|---------------------------------------|--------------|
| 🔺 🧮 Workspace                                                                                                    | 🚖 Location1                           |              |
| 🔺 🚰 Environment                                                                                                    | 1                                     |              |
| 💼 Location1                                                                                                    | Location                              |              |
| Properties                                                                                                    | Gravity 9,80665 m/s*2                 |              |
| 🛚 📥 StabilityProperties                                                                                                    | Water depth 💡 300 m                   |              |
| 🛚 🕮 Models                                                                                                    | Water                                 |              |
| Interpretation Provide Provide America Provide Provide America Provide America Provide Amer | Density 💡 1025 kg/m^3                 |              |
| Rules                                                                                                    | Kinematic Viscosity 💡 1,19E-06 m^2/s  |              |
| 🛚 🎒 Analyses                                                                                                    |                                       |              |
| 🛚 🚧 Plots                                                                                                    | Air                                   |              |
| 🛚 🔠 Tables                                                                                                    | Density 9 1,222 kg/m^3                |              |
| Pictures                                                                                                    | Kinematic Viscosity 💡 1,462E-05 m^2/s |              |

#### **Environment folder**

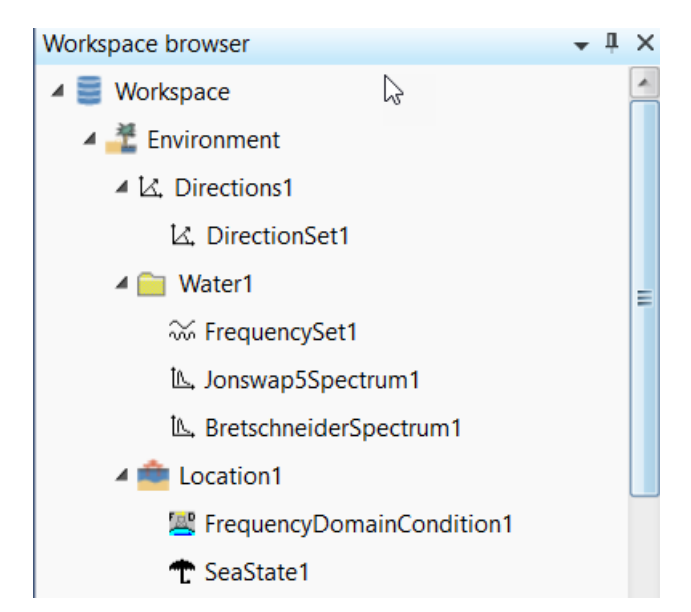

- Locations (one ore more objects)
  - Depth, density, gravity
  - Referring to frequencies, directions, spectrum etc., defined in Directions and Water (hydrodynamic analysis)
- Directions (one or more folders)
  - Direction set
- Water (one or more folders)
  - Frequency set, spectrum, current, wave spreading etc. (hydrodynamic analysis)

## Models and their properties

Element models

≻Hydro models

- Panel, compartment, mass, Morison models

#### Models for HydroD/Wadam

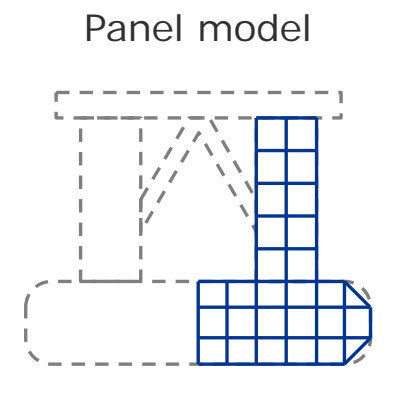

- For radiation/ diffraction
- May be ½ or ¼ model if symmetry
- Computes motion and hydrodynamic pressures on panels

#### Morison model Compartment model

For forces on

members by

the Morison

Computes line

loads on beams

equation

slender

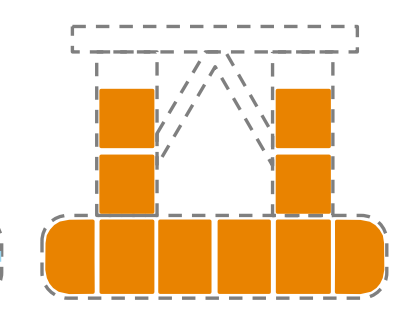

- For tank fillings
- Contributes to mass
- Hydrodynamic pressures inside tanks
- Global mass data or mass matrix may be given directly

Mass model

 $m_{11} m_{12} m_{13} m_{14} m_{15} m_{16}$   $m_{22} m_{23} m_{24} m_{25} m_{26}$   $m_{33} m_{34} m_{35} m_{36}$   $m_{44} m_{45} m_{46}$   $m_{55} m_{56}$  $m_{66}$ 

 Or structural model may be used

#### Structural FE model

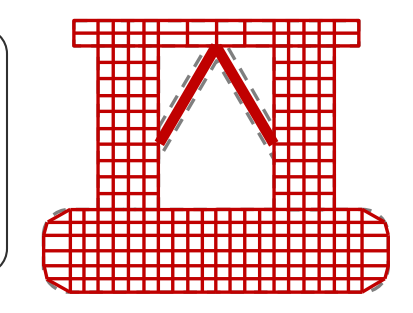

- For subsequent FE structural analysis
- Pressures on panels mapped onto FE model
- May be used as mass model

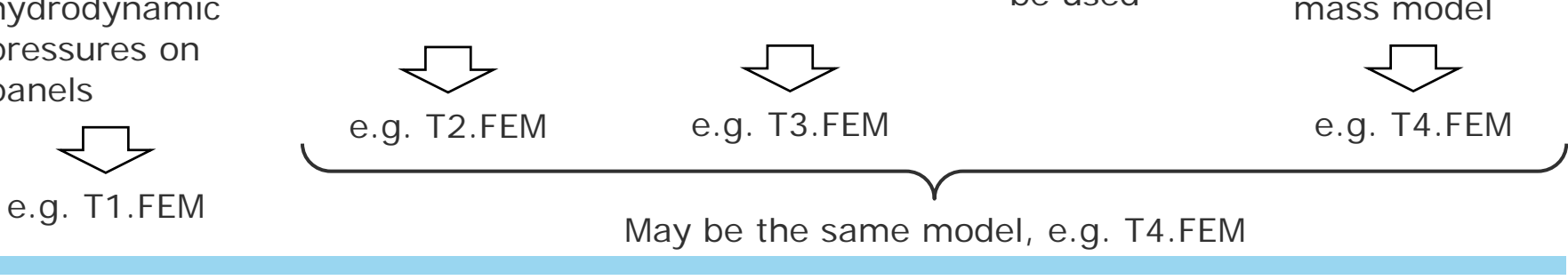

#### **Element models**

- Element models are imported into HydroD
  - Predefined Sesam T#.FEM files
- Use in analysis as
  - Panel model
  - Mass model
  - Compartment model
  - Heeling force model
- Models may have different length and mass units
- One model may be reused several times
- A model will be displayed when included
- Notice that an element model may be dragged into HydroD

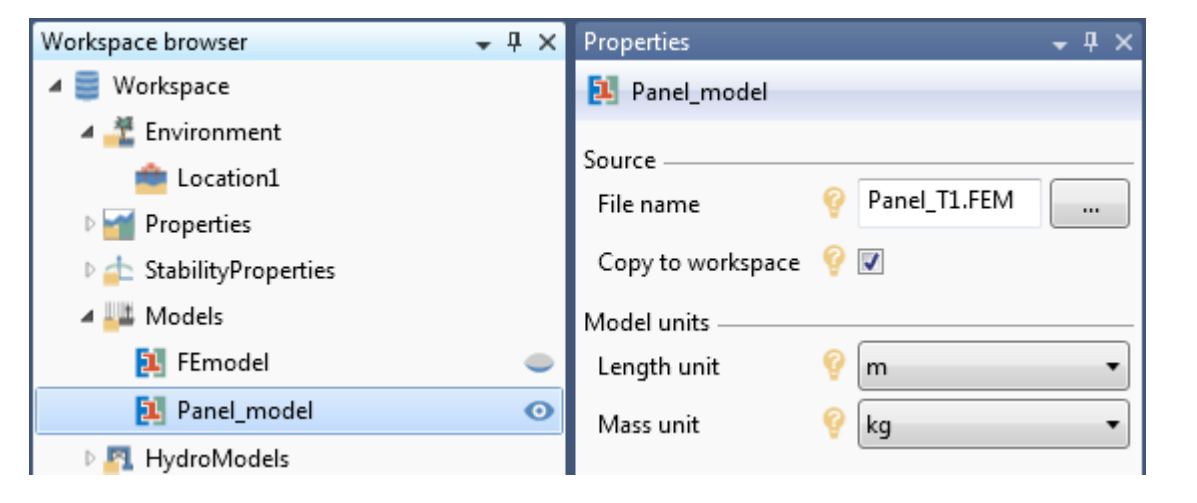

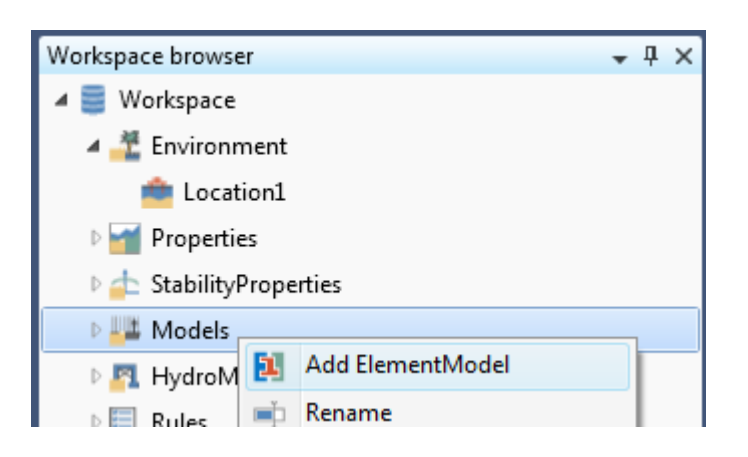

#### Hydro model

- The assembly of the models and loading conditions to be used in an analysis, including their properties
- Right-click HydroModels to add new concepts
  - Panel model
  - Mass model
  - Morison model
  - Compartment model
  - Loading conditions
  - Damage cases
  - Heeling force model
  - Load cross sections
  - Openings
  - Hydrostatic table
  - Etc.

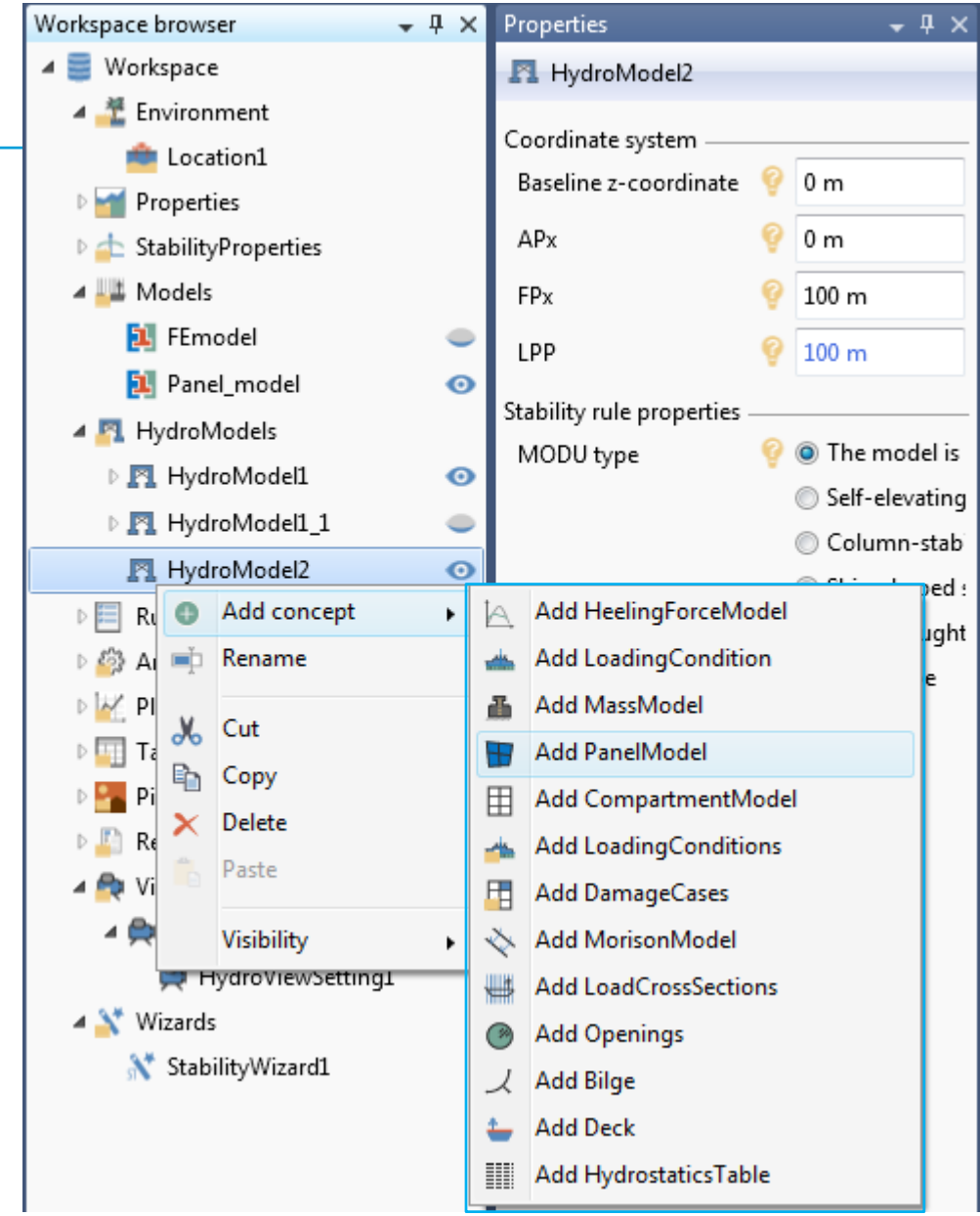

#### Panel model

- The panel model is selected from the imported element models
- Symmetry options may be used
  - The model must be defined on the positive side of the symmetry planes (positive x- and/or y-coordinate).
- Translation in x or y direction may be defined

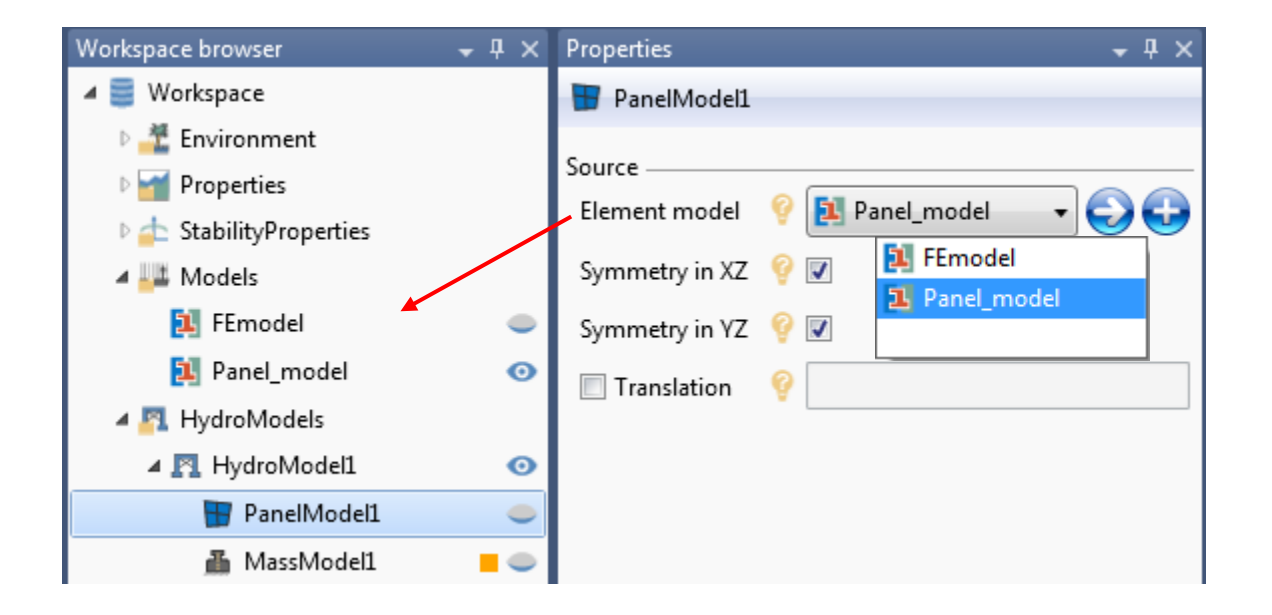

#### View panel model

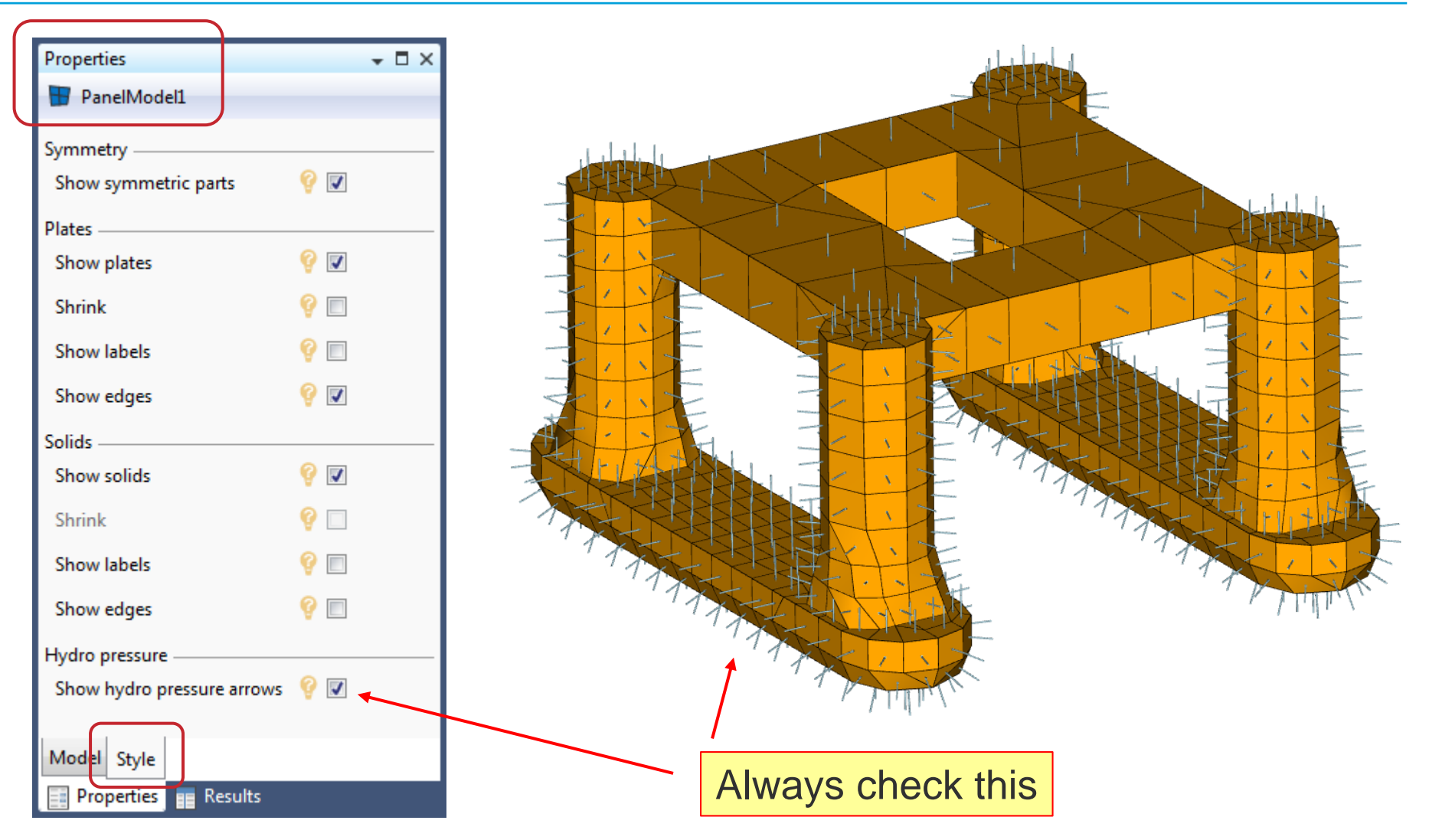

#### **Compartment model**

- The panel model is selected from the imported element models
  - Allows compartment modelling (mass modelling)
- No symmetry is permitted
- Notice options for Compartments, Style and Results

| Workspace browser       | - ₽ × | Properties 🗸 🕂 🗙         |
|-------------------------|-------|--------------------------|
| a 📑 Workspace           |       | CompartmentModel1        |
| 🛚 🚢 Environment         |       | Source                   |
| Properties              |       |                          |
| 🛚 📥 StabilityProperties |       |                          |
| 4 📲 Models              |       | Translation ? L FEmodel  |
| 🛐 FEmodel               | •     | Panel_model              |
| 🔁 Panel_model           | •     |                          |
| 🔺 🛐 HydroModels         |       |                          |
| 🔺 🋐 HydroModel1         | •     |                          |
| 📷 PanelModel1           | Ο     |                          |
| 👗 MassModel1            | -     |                          |
| 👋 MorisonModel1         | •     |                          |
| CompartmentModel1       | -     | Model Compartments Style |
| 🛛 📥 LoadingConditions1  |       | Properties 📰 Results     |

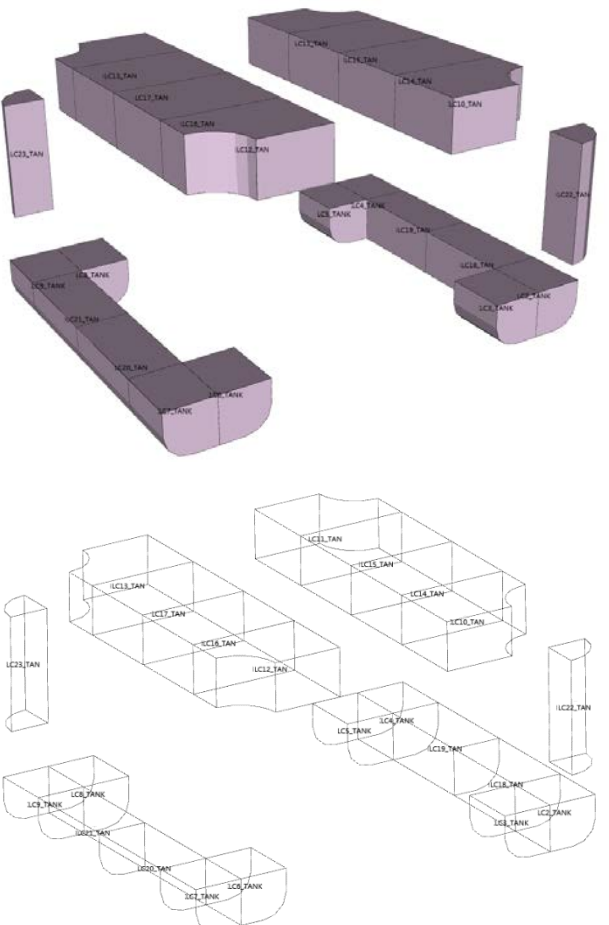

#### **Compartment properties**

- Structure Reduction
  - Fluid capacity of intact compartments, in %
  - Total capacity = 1 SR
- Permeability
  - Total fluid capacity of damaged compartments, in %
- Contents
  - Density of contents

| Workspace | browser              |
|-----------|----------------------|
| 🔺 🧮 Wor   | kspace               |
| Þ 👬 E     | nvironment           |
| 🔷 🎽 P     | Properties           |
|           | StructureReductions1 |
|           | Permeabilities1      |
|           | Contents1            |
|           | FillingFractions1    |

| Filling fractions in % |                 |       |           | 🖌 🗾 Nam           | ne Va      | alue  | Color |
|------------------------|-----------------|-------|-----------|-------------------|------------|-------|-------|
|                        |                 |       |           | 1 StructureRe     | duction1 2 | %     |       |
| Properties             | <b>-</b> □ ×    |       | Propertie | +<br>c            | _          | - 🗖   | ×     |
| Contents1              |                 |       | Pern      | -<br>neabilities1 |            | • •   |       |
| Name Density C         | olor            |       |           | News              | Malaus     | Calar |       |
| 1 Seawater 1025 kg/m^3 |                 |       |           | Name              | value      | Color |       |
| 2 Oil 900 kg/m^3       |                 |       | I Pe      | rmeability1       | 98 %       |       | -     |
| +                      | Properties      |       | - □ ×     |                   |            |       |       |
| General                | FillingFraction | s1    | al and    |                   |            |       |       |
| Properties 📰 Results   | Mame            | Value | Color     | erties 📄 Result   | ts         |       |       |
|                        | 1 Full          | 100 % |           |                   |            |       |       |
|                        | 2 Empty         | 0 %   |           |                   |            |       |       |
|                        | 3 .             |       | +         |                   |            |       |       |

Properties

StructureReductions1

- 🗆 ×

#### Additional adjustment of compartment volume

- When checking *Plate thickness correction* the volume of the compartments will be reduced using one half of the thickness of the plates defining the wall
  - Structure reduction and Permeability will be defined relative to this reduced volume
  - This is a property of the Loading condition, not the compartment

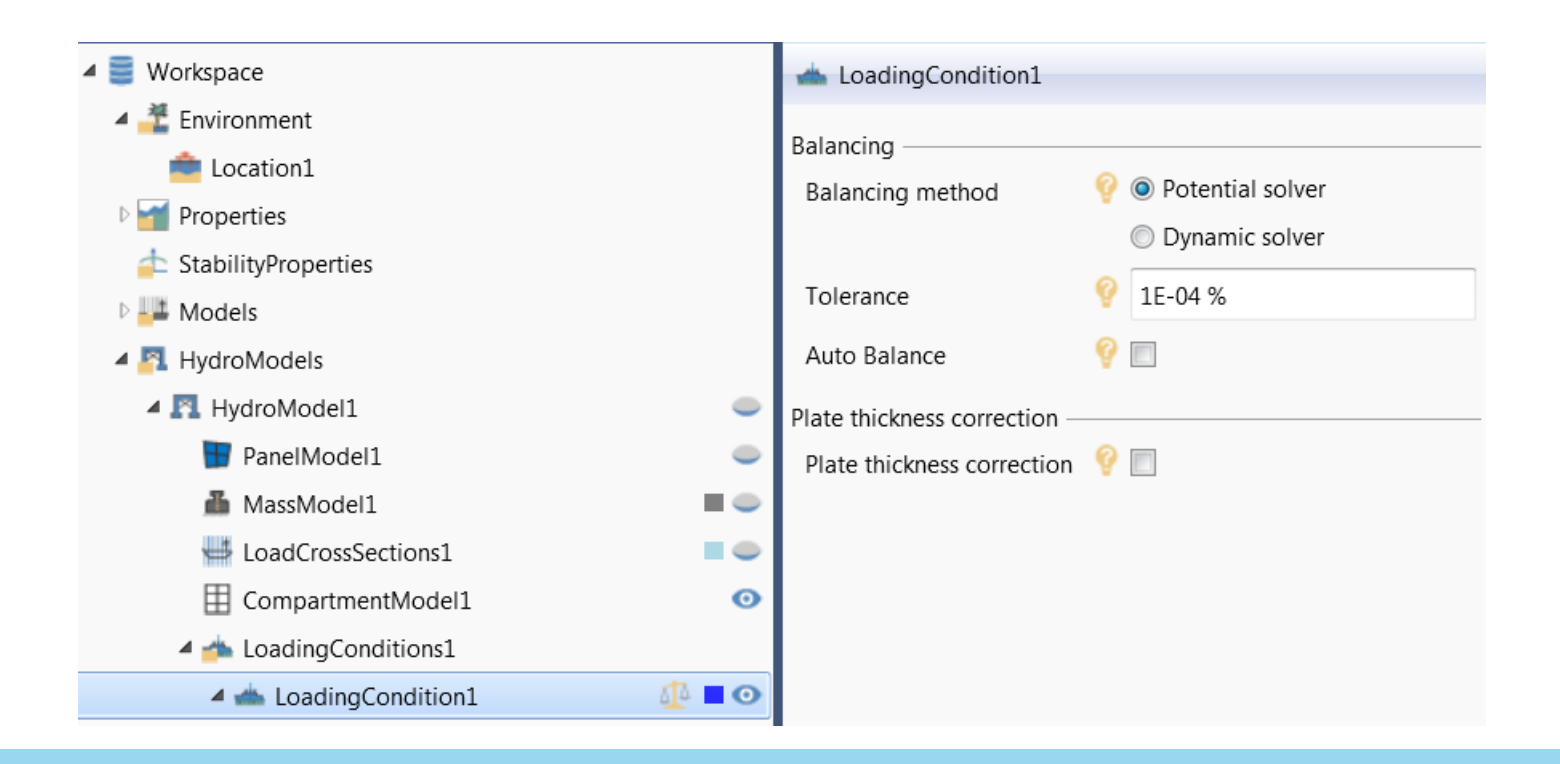

#### **Compartment model properties**

- Defining general properties and visibility of compartments
  - Defined in separate load cases, starting with no. 2
  - Permeabilities and Structure reduction
  - Deck tanks

*Permeabilities* for damaged comp. *StructureReductions* for intact comp.

|    | percies    |           |          |            |              |              |             |             |             |           |        |   |
|----|------------|-----------|----------|------------|--------------|--------------|-------------|-------------|-------------|-----------|--------|---|
|    | Compartr   | mentModel | 1        |            |              |              |             |             |             |           |        |   |
|    | Selected   | Loadcase# | Name     | Group      | eability pro | Permeability | e reduction | cture reduc | nicknessCor | Deck tank | Visibl | e |
| 1  |            | 2         | LC2_TANK | Sub        | ermeability  | 98 %         | :tureReduct | 2 %         | <b>v</b>    |           | 1      | * |
| 2  |            | 3         | LC3_TANK | Sub        | ermeability  | 98 %         | :tureReduct | 2 %         | <b>v</b>    |           | 1      |   |
| 3  |            | 4         | LC4_TANK | Sub        | ermeability  | 98 %         | :tureReduct | 2 %         | <b>v</b>    |           | 1      |   |
| 4  |            | 5         | LC5_TANK | Sub        | ermeability  | 98 %         | tureReduct: | 2 %         | 1           |           | 1      |   |
| 5  |            | 6         | LC6_TANK | Sub        | ermeability  | 98 %         | :tureReduct | 2 %         | <b>v</b>    |           | 1      | = |
| 6  |            | 7         | LC7_TANK | Sub        | ermeability  | 98 %         | tureReduct: | 2 %         | 1           |           | 1      |   |
| 7  |            | 8         | LC8_TANK | Sub        | ermeability  | 98 %         | tureReduct: | 2 %         | 1           |           | 1      |   |
| 8  |            | 9         | LC9_TANK | Sub        | ermeability  | 98 %         | :tureReduct | 2 %         | <b>v</b>    |           | 1      |   |
| 9  |            | 10        | LC10_TAN | Deck       | ermeability  | 98 %         | :tureReduct | 2 %         |             | <b>v</b>  | 1      |   |
| 10 |            | 11        | LC11_TAN | Deck       | ermeability  | 98 %         | :tureReduct | 2 %         |             | <b>v</b>  | 1      |   |
| 11 |            | 12        | LC12_TAN | Deck       | ermeability  | 98 %         | :tureReduct | 2 %         |             | <b>v</b>  | 1      |   |
| 12 |            | 13        | LC13_TAN | Deck       | ermeability  | 98 %         | tureReduct: | 2 %         |             | 1         | 1      |   |
| 13 |            | 14        | LC14_TAN | Deck       | ermeability  | 98 %         | tureReduct: | 2 %         |             | 1         | 1      |   |
| 14 | 4          | 4.5       | LOID TAN | <b>D</b> 1 | 1.00         | 00.0/        |             | 2.07        |             | (ma)      |        |   |
| M  | del Com    | antmonte  | Style    |            |              |              |             |             |             |           |        |   |
|    | Com        | partments | Style    |            |              |              |             |             |             |           |        |   |
|    | Properties | Result    | ts       |            |              |              |             |             |             |           |        |   |

#### Mass model

- Interview And America And America And A Interview And America And America And A 🖶 PanelModel1 晶 MassModel1 🔌 MorisonModel1 CompartmentModel1 0 A dia LoadingConditions1 Image: A standard standard 📕 CompartmentContents1 🥥 MassModel1 - 🗆 X Properties A diagonal diagonal diagona MassModel1 Ħ CompartmentContents1 🧅 Source From element model Type O User specified Point mass table Element model - 00 **E**FEmodel Element model Translation Model User specified Point mass table Options Style Properties 📰 Results
- Several mass models may be defined for one hydro model
- A general, light-ship type, mass model in the hydro model
- Separate mass models for additional mass in the loading conditions, optionally together with compartment mass
- All mass model may be defined either
  - From element model
  - User specified
  - Point mass table

#### Mass model – User specified

- Mass data defined by the user
  - Total mass
  - COG
- For a mass model in a loading condition, the mass can be computed from the buoyancy

| 🔺 📥 LoadingConditions1                           |          |                    |  |  |
|--------------------------------------------------|----------|--------------------|--|--|
| 🔺 📥 LoadingCondition1                            |          |                    |  |  |
| CompartmentContents1                             |          |                    |  |  |
| 👗 MassModel1                                     |          |                    |  |  |
| 🔺 📥 LoadingCon                                   | <b>±</b> | Fill from buoyancy |  |  |
| 🗄 Comparti 🐣 Change to user specified mass model |          |                    |  |  |

 An existing mass from an element model may optionally be changed to a user specified mass

| Properties | ; <b>-</b> □ ×                                |
|------------|-----------------------------------------------|
| 👗 Mass     | Model1                                        |
| Coordinat  | te system                                     |
| Mass       | 💡 💿 Input                                     |
|            | <ul> <li>Global</li> </ul>                    |
| Mass —     |                                               |
| Mass       | Ŷ                                             |
|            | A value is required.                          |
| Centre of  | gravity                                       |
| х          | Ŷ                                             |
|            | A value is required.                          |
| Y          | Ŷ                                             |
|            | A value is required.                          |
| Z          | <b>@</b>                                      |
|            | A value is required.                          |
| Model L    | Jser specified Point mass table Options Style |
| Prope      | erties 📰 Results                              |

#### Mass model – Point mass table

- Mass data defined by the user
  - Mass points with coordinates
- For all mass models, the actual mass values can be seen in the results tab

| Results       | + □ ×           |  |  |  |  |  |  |
|---------------|-----------------|--|--|--|--|--|--|
| 👗 MassMo      | 👗 MassModel1  🛅 |  |  |  |  |  |  |
| Mass          |                 |  |  |  |  |  |  |
| Mass          | 9 5650 kg       |  |  |  |  |  |  |
| Centre of gra | vity            |  |  |  |  |  |  |
| x (           | ? -0,17699 m    |  |  |  |  |  |  |
| Y (           | 2,0708 m        |  |  |  |  |  |  |
| z (           | 9,3274 m        |  |  |  |  |  |  |
| LCG 🤇         | ? -0,17699 m    |  |  |  |  |  |  |
| TCG 🤇         | 2,0708 m        |  |  |  |  |  |  |
| VCG 🤇         | 9,3274 m        |  |  |  |  |  |  |
| KG 🤇          | 9,3274 m        |  |  |  |  |  |  |
|               |                 |  |  |  |  |  |  |
| Actual        |                 |  |  |  |  |  |  |
| Propertie     | s Results       |  |  |  |  |  |  |

| Pro                                                 | Properties 👻 🗖 🗙   |       |            |      |  |  |  |  |  |
|-----------------------------------------------------|--------------------|-------|------------|------|--|--|--|--|--|
| 👗 MassModel1                                        |                    |       |            |      |  |  |  |  |  |
|                                                     | Mass               | Х     | Y          | Z    |  |  |  |  |  |
| 1                                                   | 1000 kg            | 0 m   | 0 m        | 0 m  |  |  |  |  |  |
| 2                                                   | 1250 kg            | 10 m  | 0 m        | 10 m |  |  |  |  |  |
| 3                                                   | 900 kg             | -15 m | -15 m 13 m |      |  |  |  |  |  |
| 4                                                   | 2500 kg            | 0 m   | 0 m        | 15 m |  |  |  |  |  |
| +                                                   |                    |       |            |      |  |  |  |  |  |
| Model User specified Point mass table Options Style |                    |       |            |      |  |  |  |  |  |
|                                                     | Properties Results |       |            |      |  |  |  |  |  |

#### **Morison model**

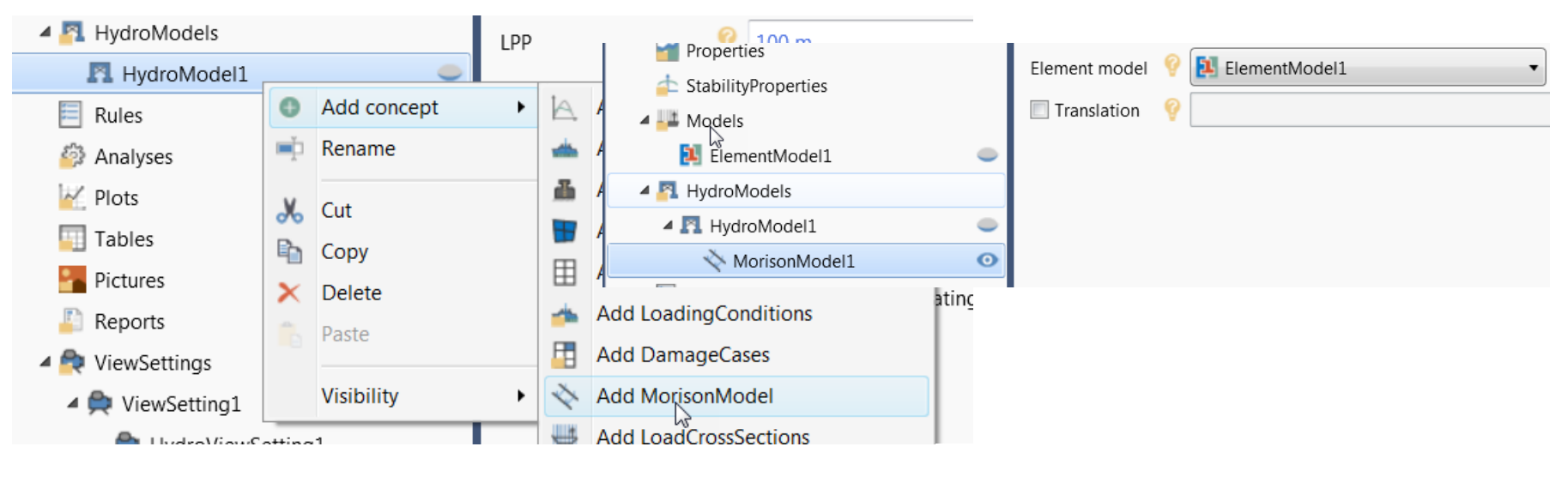

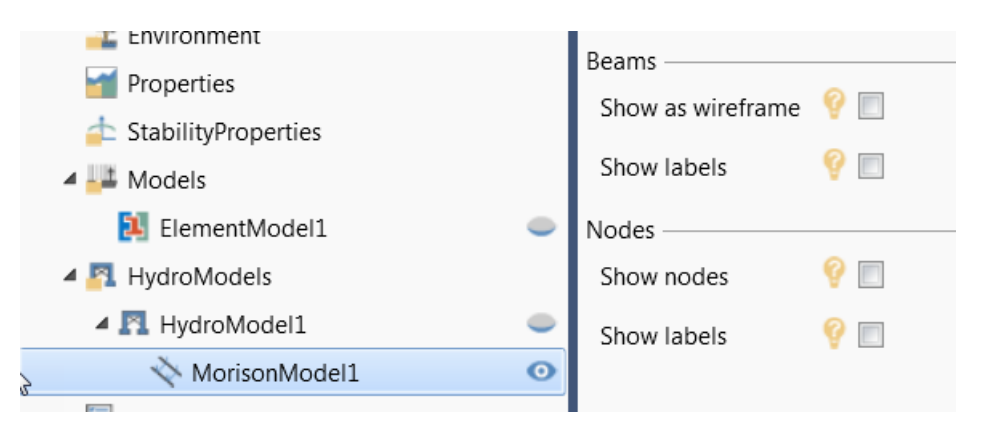

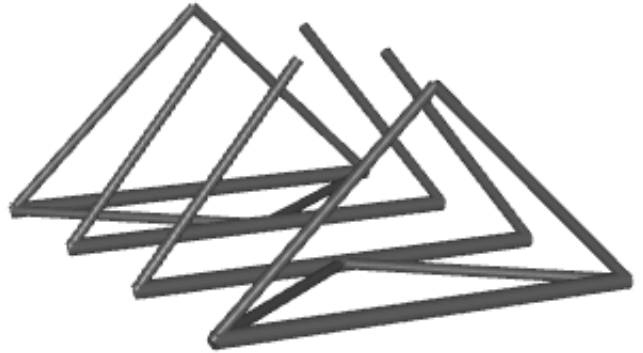

#### **Morison section**

- HydroD will use cross sections as defined in the model (T-file)
- The user must define drag and added mass coefficients
- Coefficients must be assigned to the sections
- Use "Drag only" for sections that are also included in the panel model
  - Added mass and buoyancy will be taken from the panel model

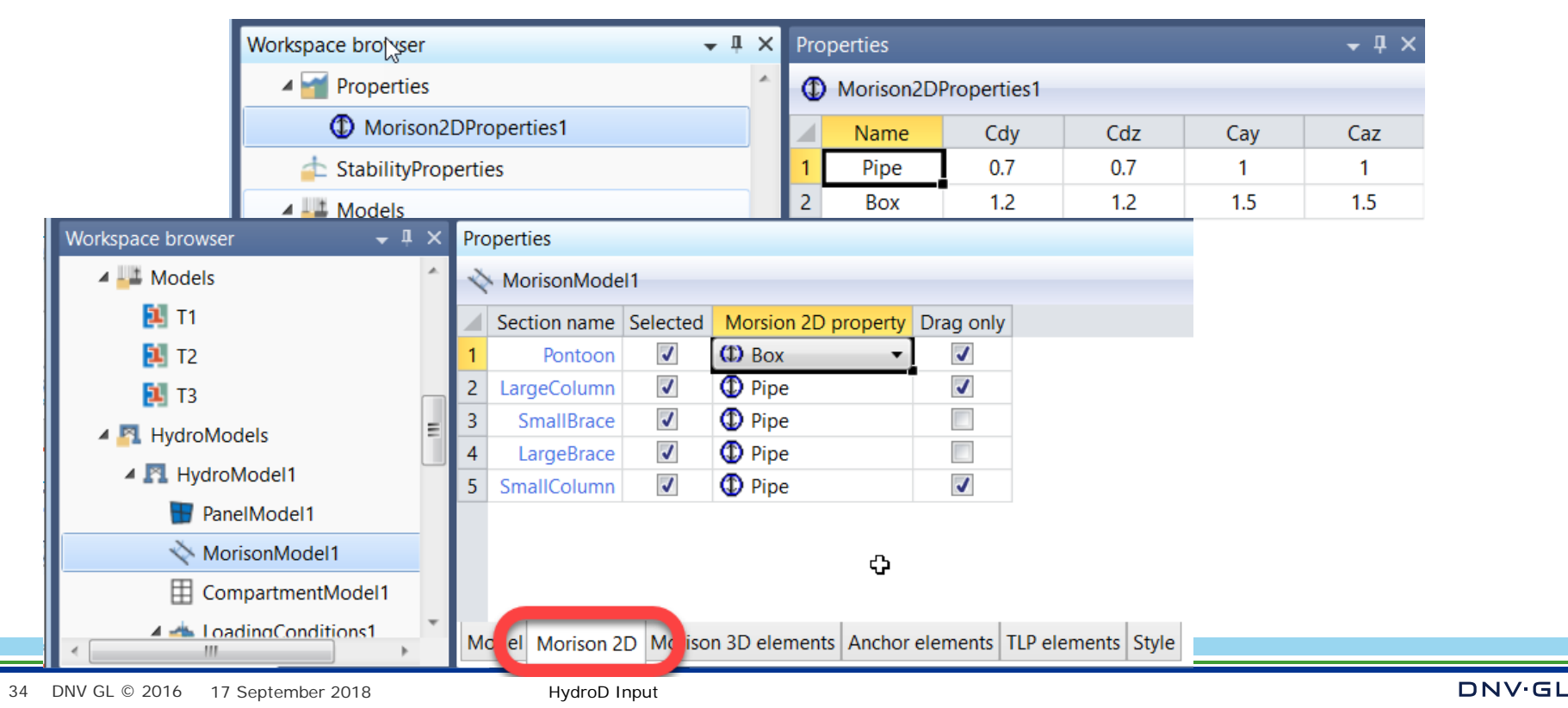

## **Cross sectional loads**

#### **Sectional loads**

- Cross sections may be defined for calculation of still water cross sectional forces and moments.
  - Requires a mass model defined from element model
- The section is parallel with one of the planes XY, XZ, YZ
- Single or multiple sections

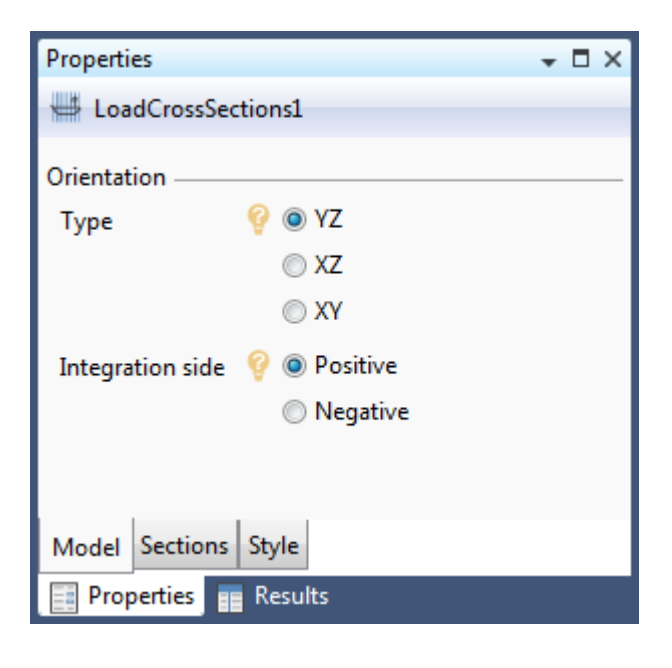

| Properties 👻 🗖       |                    |         |      |   |  |  |  |  |  |
|----------------------|--------------------|---------|------|---|--|--|--|--|--|
| 🖶 Loa                | LoadCrossSections1 |         |      |   |  |  |  |  |  |
| Referen              | ce point           |         |      |   |  |  |  |  |  |
| Х                    | 9                  | 0 m     |      |   |  |  |  |  |  |
| Y                    | 9                  | 0 m     |      |   |  |  |  |  |  |
| z                    | 9                  | 15 m    |      |   |  |  |  |  |  |
| Section              | position           |         |      | _ |  |  |  |  |  |
|                      | From               | То      | Step |   |  |  |  |  |  |
| 1                    | -45 m              | 45 m    | 10 m |   |  |  |  |  |  |
| +                    |                    |         |      |   |  |  |  |  |  |
|                      |                    |         |      | - |  |  |  |  |  |
| Model Sections Style |                    |         |      |   |  |  |  |  |  |
| Pro                  | perties            | Results |      |   |  |  |  |  |  |

#### Sectional loads continued

 More than one load cross section concept may be added, in different directions and positions

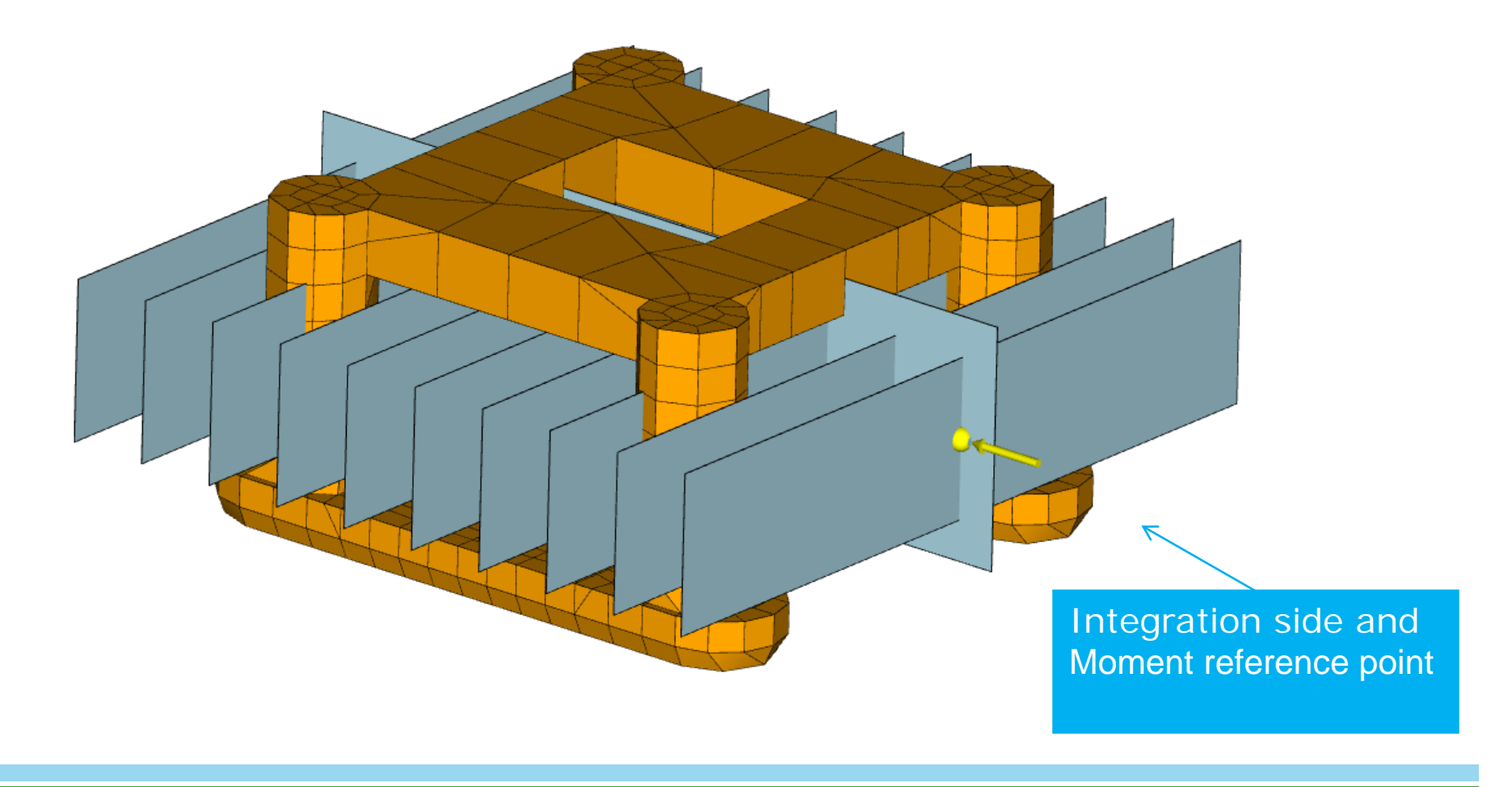

# Loading conditions

- ➤ Draught
- ≻Trim & heel
- ➤ Compartment data
- Damaged case

#### Loading condition

A loading condition is a place-holder for data that relates to a certain draft and Trim/Heel angles:

- Free surface position
- Optional Mass model
- Compartment fillings

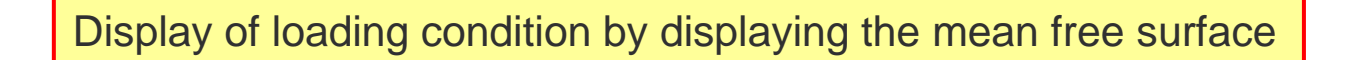

#### Creating a loading condition

| <ul> <li>One or more loading<br/>hydro model</li> </ul> | i≙.<br><b>≜</b> | Add HeelingForceModel<br>Add LoadingCondition |         |                            |  |  |  |
|---------------------------------------------------------|-----------------|-----------------------------------------------|---------|----------------------------|--|--|--|
| Civo waterline er d                                     | <b>b</b>        | Add MassModel                                 |         |                            |  |  |  |
| - Give water line of t                                  | -               | Add LoadingConditions                         |         |                            |  |  |  |
| Multiple loading conditions may be defined efficiently  |                 |                                               |         |                            |  |  |  |
| Workspace browser                                       | <b>-</b> ₽×     | Properties - I × IN HydroModel1               |         |                            |  |  |  |
| A 📑 Workspace                                           | A               | 📥 LoadingCondition1 🛛 📅 PanelMode             | 11      |                            |  |  |  |
| 🛚 🚰 Environment                                         |                 | Environment 👪 MassModel                       | 1       |                            |  |  |  |
| Properties                                              |                 | Location 💡 🚔 Location1 🚽 🌍 🛟 🐟 MorisonMo      | del1    |                            |  |  |  |
| StabilityProperties                                     |                 | Specify By                                    | antMo   |                            |  |  |  |
|                                                         |                 | Type 📀 💿 Waterline & Trim                     |         | 1                          |  |  |  |
|                                                         |                 | O Drafts                                      | naitio  | Generate multiple concepts |  |  |  |
| PanelModel1                                             | 0               | Waterline & Trim — Loading                    |         | oenerate maniple concepts  |  |  |  |
| 🕌 MassModel1                                            |                 | Waterline Z 💡 15 m                            | <u></u> | Add LoadingCondition       |  |  |  |
| 👋 MorisonModel1                                         | •               | Trim 📀 0 deg 👗 Mas                            | т,      | Rename                     |  |  |  |
| CompartmentModel1                                       | •               | Derffe                                        |         |                            |  |  |  |
| 4 📥 LoadingConditions1                                  |                 | Draft ΔP 😵 15 m                               |         |                            |  |  |  |
| 🔺 📥 LoadingCondition1 🛛 🖉 🛛                             | 0               |                                               |         |                            |  |  |  |
| CompartmentContents1                                    | •               | Draft FP 🦞 15 m                               |         |                            |  |  |  |
| 👪 MassModel1                                            |                 | Heel                                          |         |                            |  |  |  |
| 🔺 📥 LoadingCondition2                                   | •               | Heel 🦞 0 deg                                  |         |                            |  |  |  |

#### Creating a loading condition continued

- To obtain equilibrium between buoyancy and mass, either
  - Use the Balance option (right-click)
  - Use the advanced options:
    - Potential solver: Find the equilibrium condition by minimizing the hydrostatic potential energy.
    - Dynamic solver: Find the equilibrium by solving a set of equations of motion with artificial damping.
    - Auto Balance: Automatically balance the loading condition when a dependency is modified
    - Plate thickness correction
- Calculated data are found in the Results tab

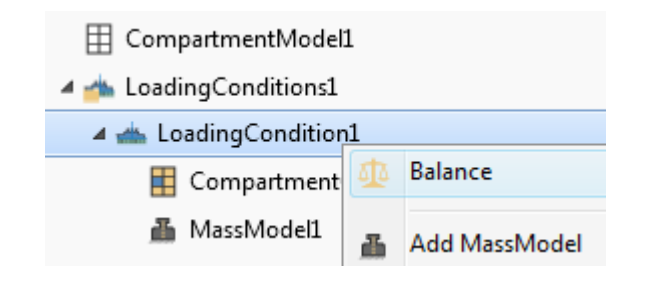

| Properties                     | <b>-</b> □ ×                                                 |
|--------------------------------|--------------------------------------------------------------|
| 📥 LoadingCondition1            |                                                              |
| Balancing ————Balancing method | <ul> <li>Potential solver</li> <li>Dynamic solver</li> </ul> |
| Tolerance                      | 💡 1E-04 %                                                    |
| Auto Balance                   | 💡 💌                                                          |
| Plate thickness correction —   |                                                              |
| Plate thickness correction     | 💡 🗖                                                          |
| Model Advanced Style           |                                                              |

#### **Compartments in loading condition**

- Define contents and filling fractions
- Using predefined properties or direct input
- Definitions reflected in the display
  - Colours and fillings

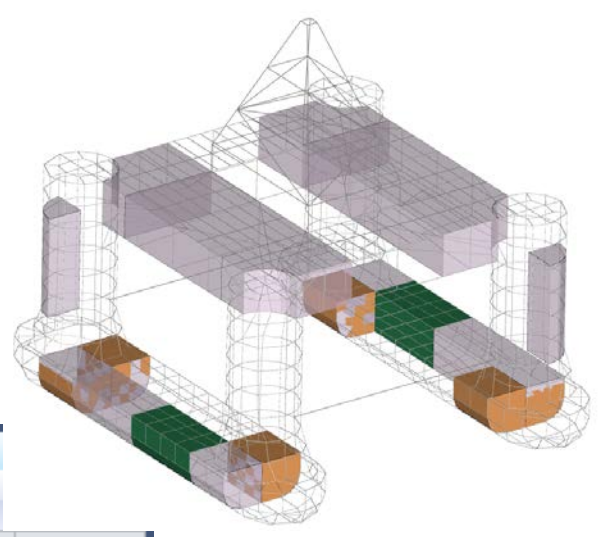

| Properties             |          |          |          |               |              |                 |               |         |             |       |   |
|------------------------|----------|----------|----------|---------------|--------------|-----------------|---------------|---------|-------------|-------|---|
| E CompartmentContents1 |          |          |          |               |              |                 |               | _       |             |       |   |
|                        | Selected | d Name   | Fluid    | Fluid density | lling proper | tilling fractio | tact fluid ma | Damaged | FreeSurface | Group | ) |
| 1                      |          | LC2_TANK | Oil      | 900 kg/m^3    | Empty        | 0 %             | 0 kg          |         | <b>V</b>    | Sub   | 4 |
| 2                      |          | LC3_TANK | Oil      | 900 kg/m^3    | Empty        | 0 %             | 0 kg          |         | <b>V</b>    | Sub   |   |
| 3                      |          | LC4_TANK | Oil      | 900 kg/m^3    | Empty        | 0 %             | 0 kg          |         | <b>v</b>    | Sub   | 1 |
| 4                      |          | LC5_TANK |          | 1000 kg/m^    |              | 20 %            | 98337 kg      |         | <b>v</b>    | Sub   |   |
| 5                      |          | LC6_TANK | Oil      | 900 kg/m^3    | Half         | 50 %            | ,2126E+05 kg  |         | <b>v</b>    | Sub   |   |
| 6                      |          | LC7_TANK | Oil      | 900 kg/m^3    | Full         | 100 %           | ,4252E+05 kg  | 1       | <b>v</b>    | Sub   |   |
| 7                      |          | LC8_TANK | Seawater | L025 kg/m^3   | Full         | 100 %           | ,0398E+05 kg  |         | <b>v</b>    | Sub   |   |
| 8                      |          | LC9_TANK | Seawater | L025 kg/m^3   | Full         | 100 %           | ,0398E+05 kg  | 1       | <b>v</b>    | Sub   | , |
| 9                      | •        | 1 1      |          |               |              | 1               |               |         | 1           | •     |   |
| Contents Options Style |          |          |          |               |              |                 |               |         |             |       |   |
| 📰 Properties 📲 Results |          |          |          |               |              |                 |               |         |             |       |   |

#### **Compartments – Balancing**

- The compartment contents may be adjusted to the buoyancy
- Compartments are selected from the Options tab in the Property view
- Compartments may be grouped to keep the same filling fraction

| j io o              |                       |                  | Coaung   | Conditions           |   |
|---------------------|-----------------------|------------------|----------|----------------------|---|
|                     |                       |                  | 🔺 📥 Load | lingCondition1       |   |
|                     |                       |                  | 🗄 C      | ompartmentContents1  | 0 |
|                     |                       |                  | 📇 M      | las 🔒 Adjust filling |   |
| Properties          |                       |                  |          | Rename               |   |
| E Compartment       | tContents1            |                  |          | ing p Rename         |   |
| Min/Max filling fra | oction                |                  |          |                      |   |
| Min 💡               | 0 %                   |                  |          |                      |   |
| Max 💡               | 100 %                 |                  |          |                      |   |
| Adjust filling —    |                       |                  |          | Ξ.                   |   |
| Type 💡 🖗            | Adjust by compartment |                  |          |                      |   |
| 0                   | 🕽 Adjust by group     |                  |          |                      |   |
| Exhaustive 💡 🛛      | 7                     |                  |          |                      |   |
| Timeout 💡           | 60                    |                  |          |                      |   |
| Commentation        | ·                     |                  |          |                      |   |
| Name                | Eluid density         | Filling fraction | Damaged  | Adjustable           |   |
| 1 LC2 TAN           | IK 900 kg/m^3         | 86.393 %         | g-u      |                      |   |
| 2 LC3_TAN           | IK 900 kg/m^3         | 100 %            |          | <b>V</b>             |   |
| 3 LC4_TAN           | IK 900 kg/m^3         | 0 %              |          |                      |   |
| 4 LC5_TAN           | IK 900 kg/m^3         | 100 %            |          |                      |   |
| 5 LC6_TAN           | IK 900 kg/m^3         | 100 %            |          |                      |   |
| 6 LC7_TAN           | IK 900 kg/m^3         | 0 %              |          | <b>V</b>             |   |
| Contents Ortige     | - Style               |                  | _        |                      |   |
| Contents Option     | is oryle              |                  |          |                      |   |
| Properties          | Results               |                  |          |                      |   |
|                     |                       |                  |          |                      |   |

4 📥 LondingConditions1

#### Creating a damage case

- One or more damage cases may be defined in the hydro model
- Select one or more compartments as damaged

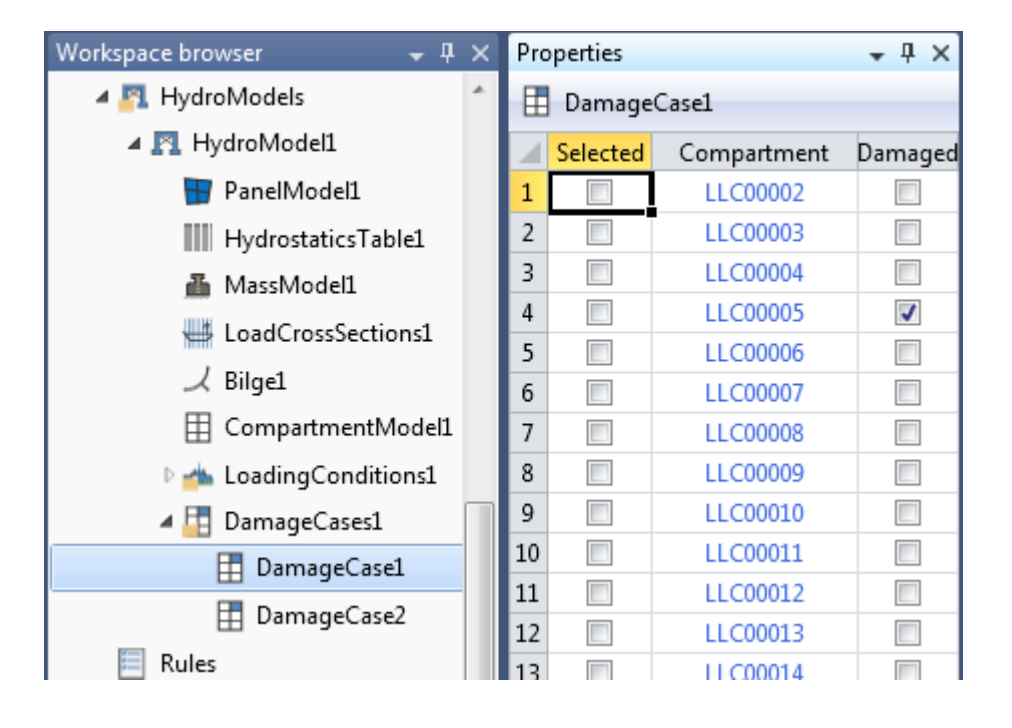

Add HeelingForceModel
 Add LoadingCondition
 Add MassModel
 Add LoadingConditions
 Add DamageCases
 Add MorisonModel

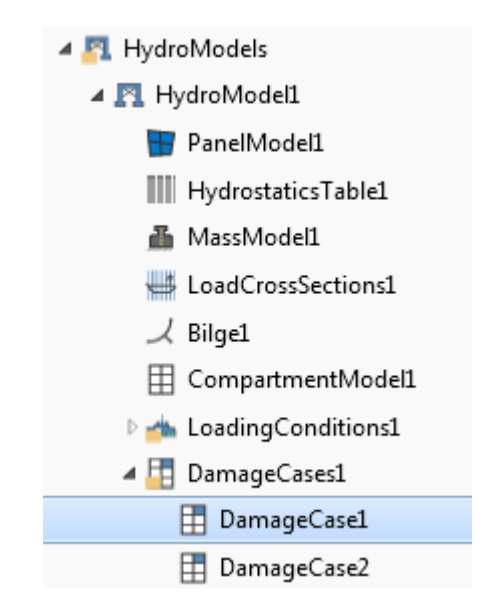

# The world-leading provider of software for a safer, smarter and greener future

**DNV GL – Software** software.support@dnvgl.com

www.dnvgl.com

SAFER, SMARTER, GREENER